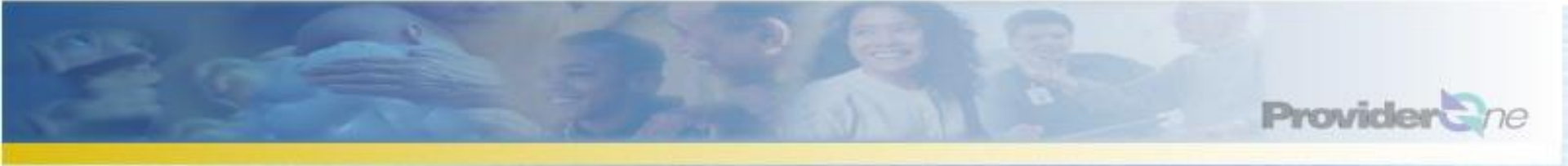

**OPERATIONAL WEBINAR SERIES:** 

## INTERPRETING CLIENT ELIGIBILITY INFORMATION RETURNED IN PROVIDERONE

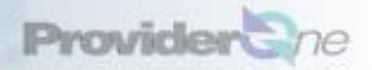

## After Webinar you can:

- Search for the ProviderOne Client ID in ProviderOne
- **Determine if the client:** 
  - has Medical Assistance
  - has a spenddown balance that may affect eligibility
  - has any special limitations or restrictions
  - is enrolled in a Managed Care Plan
- View the categories of services the client is eligible to receive

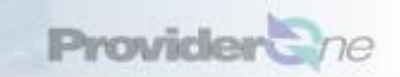

#### ProviderOne Eligibility Information

- Spenddown information!
- Benefit Service Packages (BSP) are hyperlinked to categories of services a client is eligible to receive
- Restrictions to a specific physician, hospital, or pharmacy
- Hospice coverage
- Developmental Disability Program and children with special healthcare needs
- ProviderOne Client ID (Instead of PIC)
- Automatically determines correct timeliness for delayed certification

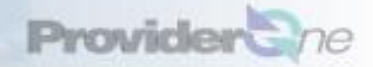

## **Key Terms and Acronyms**

- Benefits Service Package (BSP)
- Rural Health Center (RHC)
- Regional Support Network (RSN)
- **Federally Qualified Health Center (FQHC)**
- Primary Care Case Management (PCCM)
- Community Services Office (CSO)
- Spenddown an expense or portion of an expense which has been determined by the Department to be a client liability

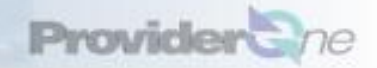

#### How Do I Obtain Eligibility In ProviderOne Select the proper user profile

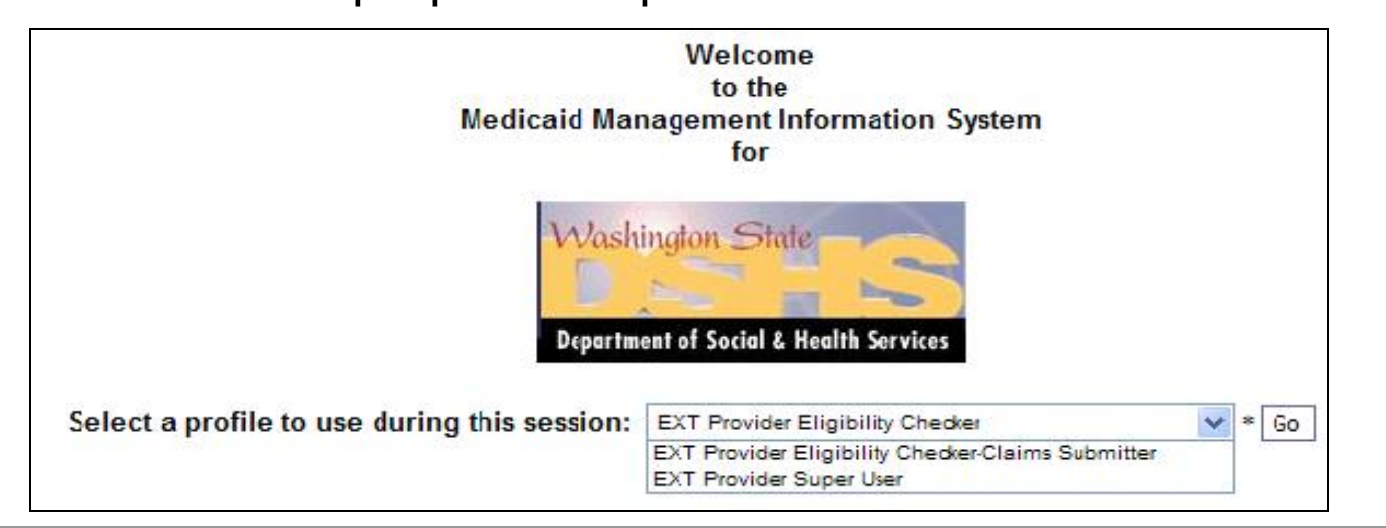

Note: There are three different profiles that can be used for checking client eligibility in ProviderOne

- •EXT Provider Eligibility Checker
- •EXT Provider Eligibility Checker-Claims Submitter
- •EXT Provider Super User

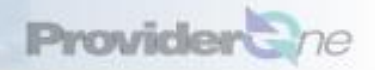

## How Do I Obtain Eligibility In ProviderOne

Select "Benefit Inquiry" under the "Client" section of the Provider Portal

| Online Services:                      |          |
|---------------------------------------|----------|
| Claims                                | Hide/Max |
| Claim Inquiry                         |          |
| Claim Adjustment/Void                 |          |
| On-line Claims Entry                  |          |
| On-line Batch Claims Submission (837) |          |
| Resubmit Denied/Voided Claim          |          |
| Retrieve Saved Claims                 |          |
| Manage Templates                      |          |
| Create Claims from Saved Templates    |          |
| Manage Batch Claim Submission         |          |
| Client                                | Hide/Max |
| Client Limit Inquiry                  |          |
| Benefit Inquiry                       |          |

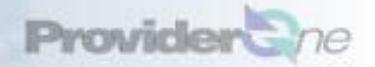

## How Do I Obtain Eligibility In ProviderOne

Use one of the search criteria listed along with the dates of service to verify eligibility

| To submit an Eligibility-Inquiry on a specific client, complete one of the following criteria se                                                                                                    | ts and click 'Submit'. |
|----------------------------------------------------------------------------------------------------|------------------------|
| <ul> <li>ProviderOne Client ID(Client Identification Code) or</li> <li>Last Name, First Name AND Date of Birth or</li> <li>Last Name, First Name AND SSN or</li> <li>SSN AND Date of Birth</li> <li>ProviderOne Client ID(Client Identification Code), Last Name, First Name AND Date of</li> <li>ProviderOne Client ID(Client Identification Code), Last Name AND Date of Birth or</li> <li>ProviderOne Client ID(Client Identification Code) AND Last Name</li> </ul> | f Birth or             |
| Plaace contact fuictomer Service Center at (800) 567, 3077                                                                                                    |                        |
| Please contact Customer Service Center at (800) 562-3022<br>Client Eligibility Inquiry:                                                                                                    |                        |
| Please contact Customer Service Center at (800) 562-3022<br>Client Eligibility Inquiry:<br>ProviderOne Client ID:                                                                                                    | SSN:                   |
| Please contact Customer Service Center at (800) 562-3022<br>Client Eligibility Inquiry:<br>ProviderOne Client ID:<br>Last Name:                                                                                                    | SSN:<br>First Name:    |
| Please contact Customer Service Center at (800) 562-3022 Client Eligibility Inquiry: ProviderOne Client ID: Last Name: Date of Birth:                                                                                                    | SSN:<br>First Name:    |

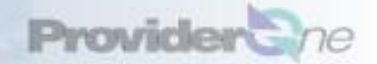

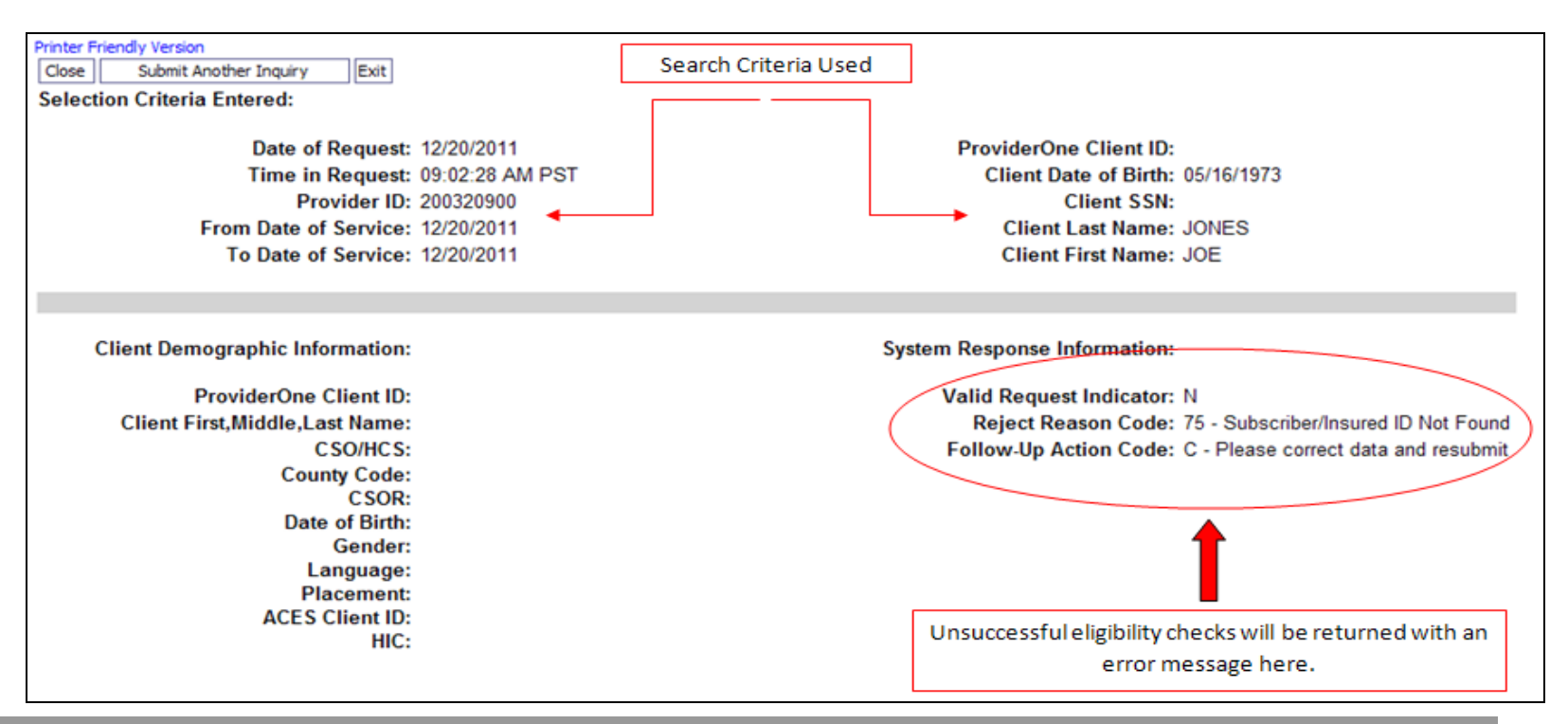

Note: If unsuccessful eligibility error message is displayed a couple of issues could have happened:

- · Keying in of information is incorrect. Verify what was entered,
- Client is not eligible for dates of service entered.

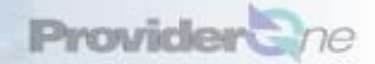

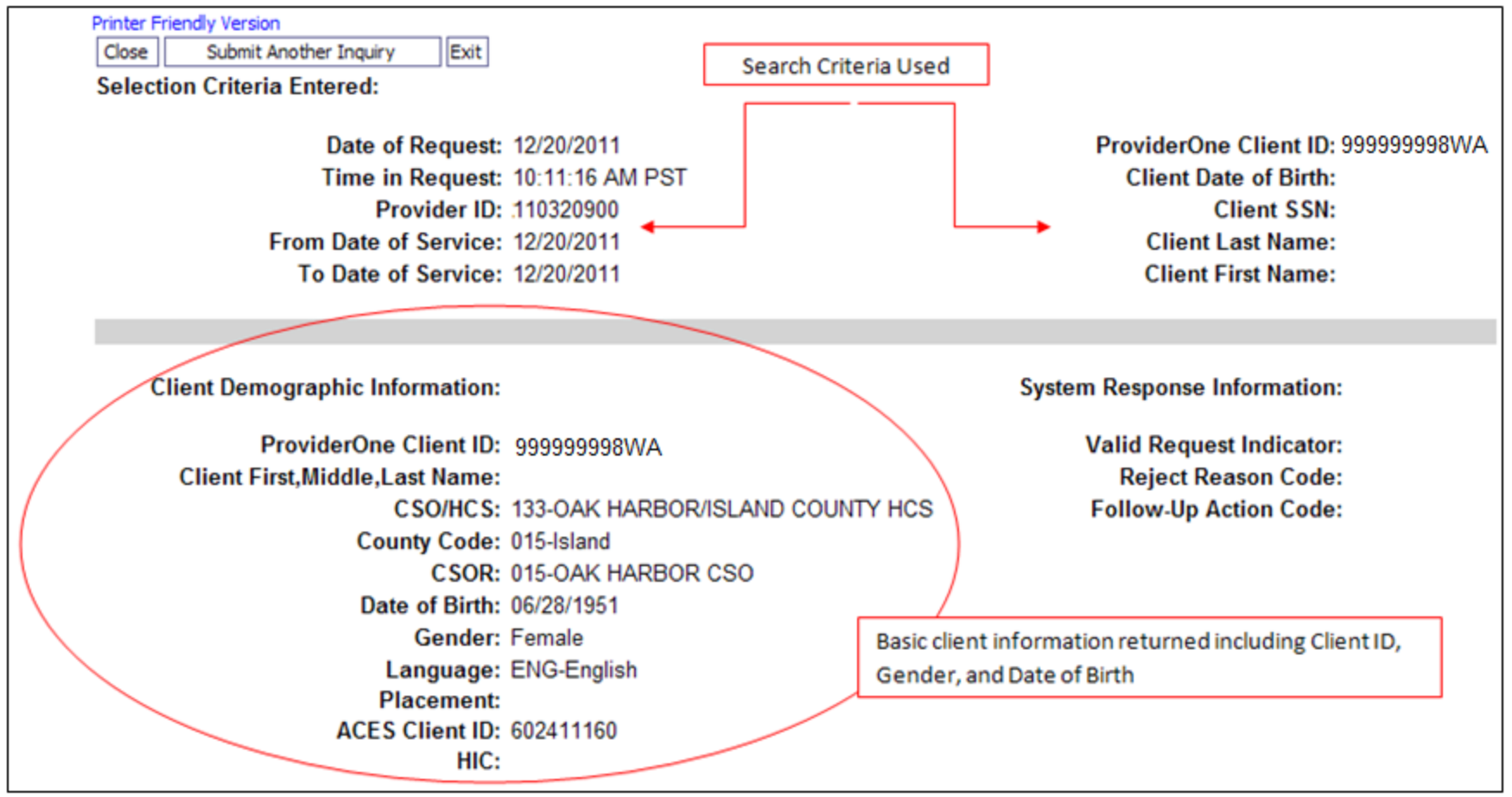

Note: Notice that the eligibility information can be printed out using the "Printer Friendly Version" link located in the upper left corner.

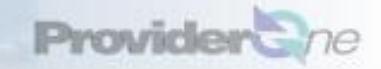

## "Client Eligibility Spans"

| <b>Client Eligibility Spans</b> | 1                          | _  |                         |                        |                      |                     |                  |                   |                       |
|---------------------------------|----------------------------|----|-------------------------|------------------------|----------------------|---------------------|------------------|-------------------|-----------------------|
| Insurance Type Code             | Recipient Aid Category (RA | 6  | Benefit Service Package | Eligibility Start Date | Eligibility End Date | ACES Coverage Group | ACES Case Number | Retro Eligibility | Delayed Certification |
| MC: Medicaid                    | 1147                       |    | CHP                     | 02/01/2011             | 12/31/2999           | L21                 |                  |                   |                       |
| Viewing Page                    | Next >> 1 Go               | P. | ge Count SaveToXLS      |                        |                      |                     |                  |                   |                       |

Note: Clicking on the "Benefit Service Package" hyperlink will provide a list of covered services for the client.

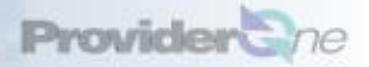

#### **Spenddown Information**

#### Spenddown is a Client Liability

- DSHS determines the Spenddown liability that a client is responsible for
- DSHS does not pay for services or an expense used to meet a client's Spenddown liability and reduces a provider's payment by any amount that is determined to be a client liability

Spenddown liability must be reported on claims for clients who

- Become eligible for LCP-MNP by incurring medical expenses equal to or greater than the Spenddown liability, and some or all of those expenses are included in the claim
- Receive medical services on the Medicaid eligibility start date
- **Not all LCP-MNP clients are subject to Spenddown reporting** 
  - Aces coverage groups ending in 99 (e.g. S99, P99, F99)
    - May have a Spenddown liability
  - Aces coverage groups ending in 95 (e.g. S95, L95, C95)
    - Not required to meet a Spenddown requirement prior to eligibility

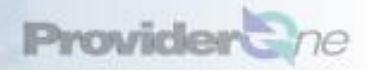

## **Spenddown Information**

#### How do I find out if a client has Spenddown Liability?

 Ask the client for a copy of the Medicaid approval letter that identifies the client's medical bills and the dollar amounts Medicaid used to determine Spenddown liability

Call the customer service line at 1-800-394-4571 to find out the following:

- The client's Medicaid eligibility beginning and ending dates, if questionable
- If the claim was assigned to a client's Spenddown liability
- The exact amount of the Spenddown liability that was assigned on the claim

#### **Review the client eligibility screens in ProviderOne**

For further information regarding Spenddown, refer the Spenddown Fact Sheet.

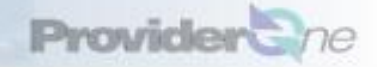

# Successful Eligibility Checks "Client Eligibility Spans" - Spenddown

| Client Eligibility Spans |                                |           |                                   |    |                           |                               |                        |                     |                      |                                 |
|--------------------------|--------------------------------|-----------|-----------------------------------|----|---------------------------|-------------------------------|------------------------|---------------------|----------------------|---------------------------------|
| Insurance Type<br>Code   | Recipient Aid Categor<br>(RAC) | y         | Benefit Service<br>Package        |    | Eligibility Start<br>Date | Eligibility End<br>Date<br>▲▽ | ACES Coverage<br>Group | ACES Case<br>Number | Retro<br>Eligibility | Delayed<br>Certification<br>▲ ▼ |
| MC: Medicaid             | 1030                           | $\square$ | Pending Spenddown - No<br>Medical | 04 | 1/01/2011                 | 12/31/2999                    | \$99                   |                     |                      |                                 |
|                          |                                |           | $\searrow$                        |    |                           |                               |                        |                     |                      |                                 |

| Spenddown Inform                                                                                                    | nation              |                           |                 |                |                  |             |                      |
|----------------------------------------------------------------------------------------------------|---------------------|---------------------------|-----------------|----------------|------------------|-------------|----------------------|
| RAC C 1124                                                                                                    | Base Per            | iod - Start: 08/01/2011 E | ind: 01/31/2012 |                |                  |             |                      |
| Total Spenddown                                                                                                    | Spenddown Liability | Remaining Spenddown       | EMER Liability  | Remaining EMER | Spenddown Status | Update Date | Spenddown Start Date |
| 2022.00                                                                                                    | 2022.00             | 2022.00                   | 0.00            | 0.00           | Pending          | 08/09/2011  | 08/01/2011           |
| Per contraction of the second second |                     |                           |                 |                |                  |             |                      |

Note: Client may not have eligibility due to a "Spenddown" amount. If a remaining balance needs to be met, it will be shown here.

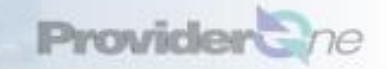

## Successful Eligibility Checks "Managed Care Information"

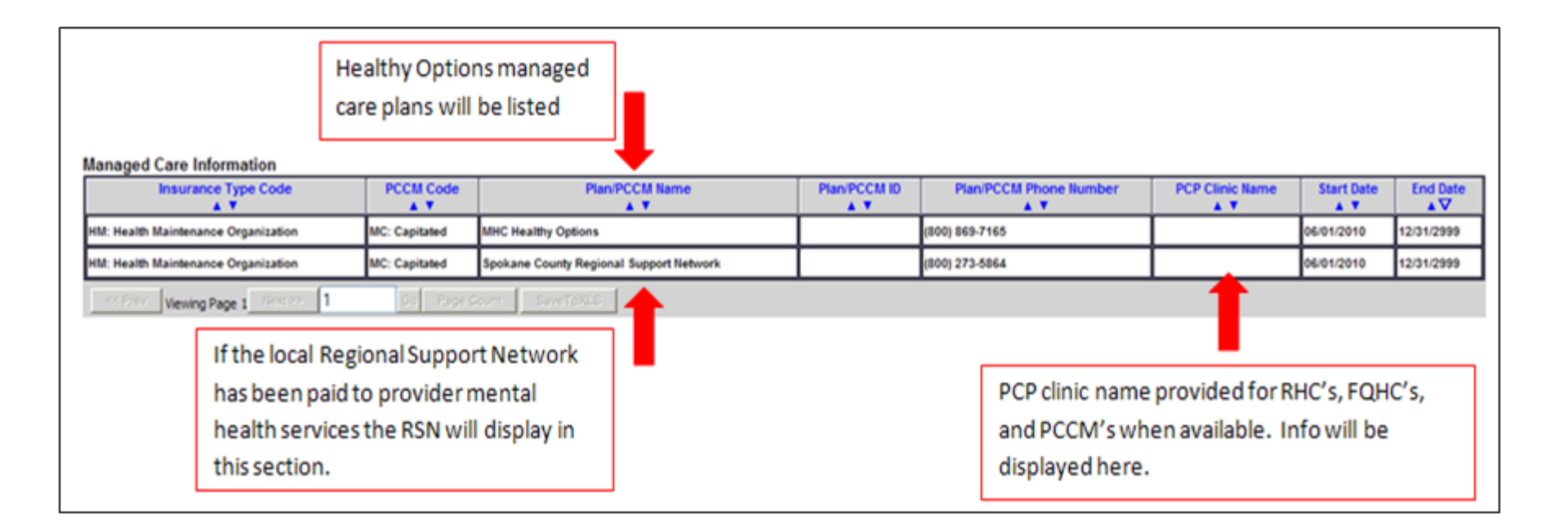

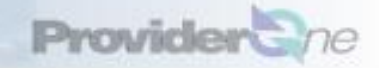

## "Medicare Eligibility Information"

| Medicare Eligibility Information               |                     |                        |                             |  |  |  |
|------------------------------------------------|---------------------|------------------------|-----------------------------|--|--|--|
| Service Type Code                              | Insurance Type Code | Eligibility Start Date | Eligibility End Date<br>▲ 🗸 |  |  |  |
| 30: Health Benefit Plan Coverage               | MB: Medicare Part B | 03/01/1980             | 12/31/2999                  |  |  |  |
| 30: Health Benefit Plan Coverage               | MA: Medicare Part A | 02/01/1979             | 12/31/2999                  |  |  |  |
| Server Viewing Page 1 Next >>> 1 Go Page Count | SaveToXLS           |                        |                             |  |  |  |

If client has Medicare Part A or Part B this information will be shown with the Medicare eligibility effective dates of service.

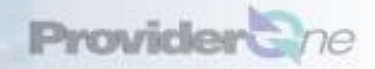

### "Coordination of Benefits Information"

Will display phone number and any policy or group numbers on file with WA Medicaid for the commercial plans listed.

| Coo | Coordination of Benefits Information |                     |                                           |              |                    |               |              |              |            |            |
|-----|--------------------------------------|---------------------|-------------------------------------------|--------------|--------------------|---------------|--------------|--------------|------------|------------|
|     | Service Type Code                    | Insurance Type Code | Insurance Co. Name & Contact              | Carrier Code | Policy Holder Name | Policy Number | Group Number | Plan Sponsor | Start Date | End Date   |
|     | A 7                                  | A 7                 | A V                                       | A 7          | A 7                | A V           | A V          | A 🔻          |            |            |
| 30: | Health Benefit Plan Coverage         | C1: Commercial      | KAISER PERMANENTE MED CARE (800) 813-2000 | HM10         |                    |               |              |              | 09/01/2010 | 12/31/2999 |
|     | < Prev. Viewing Page 1 Next)         | >> <b>1</b> So P    | nge Count SeveToXLS                       |              |                    |               |              |              |            |            |

| ( | Coordination of Benefits Information |                     |                                                |                     |                    |               |                     |                     |                   |                |
|---|--------------------------------------|---------------------|------------------------------------------------|---------------------|--------------------|---------------|---------------------|---------------------|-------------------|----------------|
|   | Service Type Code                    | Insurance Type Code | Insurance Co. Name & Contact                   | Carrier Code<br>▲ ▼ | Policy Holder Name | Policy Number | Group Number<br>▲ ▼ | Plan Sponsor<br>▲ ▼ | Start Date<br>▲ ▼ | End Date<br>▲▼ |
|   | 30: Health Benefit Plan Coverage     | C1: Commercial      | RXAMERICA (800) 429-6686                       | S5644               |                    | Med Part D    |                     |                     | 01/01/2008        | 12/31/2011     |
|   | 30: Health Benefit Plan Coverage     | C1: Commercial      | STERLING LIFE INSURANCE COMPANY (360) 647-9080 | H5006               |                    | Med Part C    |                     |                     | 03/01/2006        | 12/31/2010     |
|   | Service Viewing Page 1 Next          | >>> <b>1</b> Go i   | Page Count SaveToXL8                           |                     |                    |               |                     |                     |                   |                |

Note: The Coordination of Benefits section not only displays commercial insurance information but will also display the Medicare Part C and D plans.

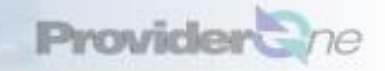

# Successful Eligibility Checks "Restricted Client Information"

Client's may be restricted to specific Hospitals, PCP's, and Pharmacies for care

| estricted Client Information |                                 |                       |                   |                       |  |  |
|------------------------------|---------------------------------|-----------------------|-------------------|-----------------------|--|--|
| Assignment Type<br>▲ ▼       | Provider Name                   | Provider Phone Number | Period Start Date | Period End Date<br>▲▼ |  |  |
| Hospital                     | MULTICARE HEALTH SYSTEM         |                       | 01/05/2010        | 12/31/2999            |  |  |
| Pharmacy                     | WALGREEN CO                     |                       | 01/01/2010        | 12/31/2999            |  |  |
| Primary Care Physician       | SEA-MAR COMMUNITY HEALTH CENTER |                       | 01/01/2010        | 12/31/2999            |  |  |
| Primary Care Physician       | DITTMER, STEPHANIE              |                       | 01/01/2010        | 12/31/2999            |  |  |
| <                            |                                 |                       |                   |                       |  |  |

Note: If a client is restricted to specific providers, you will need to get a referral from these providers to see the client. Use this referral when billing your claims.

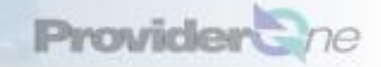

## "Hospice Information"

#### Client's may be enrolled in a Hospice agency for care

| Hospice Information   |                                                                               |               |                 |                   |                |
|-----------------------|-------------------------------------------------------------------------------|---------------|-----------------|-------------------|----------------|
| Hospice agency        | Hospice Address                                                               | Hospice Phone | Hospice Contact | Start date<br>▲ ▼ | End date<br>▲▼ |
| 102071700             | PROVIDENCE HOSPICE OF SEAT, 425 PONTIUS AVE N STE 300, SEATTLE, WA 98109-5312 |               |                 | 03/15/2011        | 03/18/2011     |
| < Prev Viewing Page : | Next >> 1 Go Page Count SaveToXLS                                             |               |                 |                   |                |

Note: If a client is assigned to a Hospice agency, bill the Hospice agency for any care related to the client's terminal illness. WA Medicaid has paid a monthly payment to the agency to cover these services.

Note: If service is not related to the client's terminal illness, bill these services to WA Medicaid with a note "SCI=K" or with a statement "Not related to terminal illness".

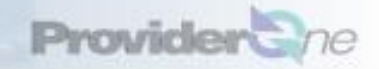

# Successful Eligibility Checks "Developmental Disability Information"

E Client's may be enrolled in the "Developmental Disability" program.

| Developmental Disability Information                      |                |  |  |  |  |  |
|-----------------------------------------------------------|----------------|--|--|--|--|--|
| Start Date                                                | End Date<br>▲▼ |  |  |  |  |  |
| 12/05/1995                                                | 12/31/2999     |  |  |  |  |  |
| << Prev Viewing Page 1 Next >>> 1 Go Page Count SaveToXLS |                |  |  |  |  |  |

Note: If a client is enrolled in the "Developmental Disability" program they could be entitled to additional services

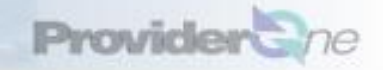

### "Children with Special Health Care Needs Information"

Client's may be enrolled in the "Children with Special Health Care Needs (CSHCN)" program.

| Children with Special Health Care Needs Information |            |  |  |  |  |
|-----------------------------------------------------|------------|--|--|--|--|
| Start Date                                          | End Date   |  |  |  |  |
| 02/01/2011                                          | 02/29/2012 |  |  |  |  |
| Kerking Page 1 Next>>> 1 Go Page Count SaveToXLS    |            |  |  |  |  |

Note: If a client is enrolled in the "Children with Special Health Care Needs (CSHCN)" program they could be entitled to additional services

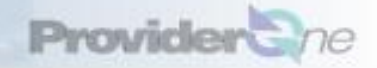

### Successful Eligibility Checks Information Source Data / Information Receiver Data

Information Source Data is where the eligibility results were received from

Information Receiver Data is the office that is requesting the eligibility

| Information Source Data   |                                                                                                    |
|---------------------------|----------------------------------------------------------------------------------------------------|
|                           | Name: WA State DSHS<br>Identification Code Qualifier: PI: Payor Identification<br>Primary Identifier: 77045<br>Contact Name: WA State DSHS Provider Relations<br>Communications Number: (800) 562-3022 |
|                           |                                                                                                    |
| Information Receiver Data |                                                                                                    |
|                           | Organization:<br>Provider Name:<br>Provider Number:                                                                                                    |

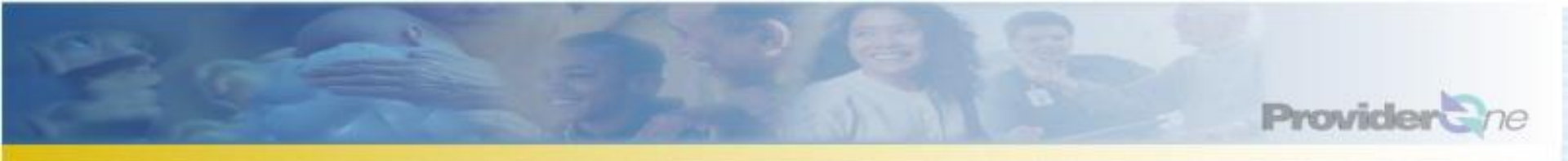

## **Helpful Resources**

- ProviderOne Resources web page
- Visit the ProviderOne Billing and Resource Guide